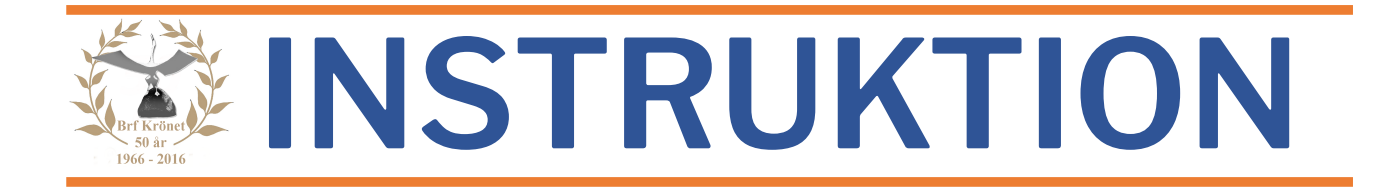

## **BOKNINGSTAVLAN!**

| Bath<br>Powerig<br>Gravenia<br>United to                                                                                                    | Verbangs<br>49 M C Verball C<br>40 M C Verball C<br>40 | The second second secon | Weighert som Andressen skrive              ① In 1.0            m         Verkka 26            m         Verkka 26            m         Verkka 26            m         Oracle           m         Oracle           m                                                                                                    |                                                                                                    | låsbrickor på bokningstavlans<br>läsare                                                                                                    |
|----------------------------------------------------------------------------------------------------|----------------------------------------------------------------------------------------------------|----------------------------------------------------------------------------------------------------|----------------------------------------------------------------------------------------------------|----------------------------------------------------------------------------------------------------|----------------------------------------------------------------------------------------------------|
| Logga ut                                                                                                    | K Vecka 21                                                                                                    |                                                                                                    | <b>Vecka 22</b><br>25 Maj - 31 Maj                                                                                                    | Nu kommer du rakt in på                                                                                                    |                                                                                                    |
| Odeng 3 E-G                                                                                                    | Mâi<br>2020                                                                                                    | ndag Tisdag O<br>-05-25 2020-05-26 202                                                                                                    | Dnsdag Torsdag Fre<br>20-05-27 2020-05-28 2020                                                                                                    | edag Lördag Söndag<br>)-05-29 2020-05-30 2020-05-31                                                                                                    | bokningssystemet, där du kan se                                                                                                    |
| Torkrum 2<br>Odeng 3 E-G                                                                                                    | Pass 1<br>07:00 - 12:00                                                                                                    |                                                                                                    | O<br>Ledigt Le                                                                                                    | O O O<br>edigt Ledigt Ledigt                                                                                                    | vilka tider som är lediga. Till                                                                                                    |
| Tvättstuga                                                                                                    | Pass 2                                                                                                    |                                                                                                    | Ø                                                                                                    | O O O                                                                                                    | vänster kan du välja Tvättstuga                                                                                                    |
| Mina bokningar                                                                                                    | Pass 3                                                                                                    |                                                                                                    | opprayor                                                                                                    |                                                                                                    | eller Torkrum 2                                                                                                    |
| Inställningar -                                                                                                    | 17:00 - 21:00                                                                                                    |                                                                                                    | Ledigt Le                                                                                                    | edigt Upptaget Ledigt                                                                                                    |                                                                                                    |
| Codeng 3 E-G Tvättstuga     Inloggad som 116:Orange:2     O 07:45       Logga ut     Vecka 21     Vecka 22       Vecka 21     25 Maj - 31 Maj     Vecka 23 > |                                                                                                    |                                                                                                    |                                                                                                    |                                                                                                    | Tryck på en av de lediga tiderna<br>och bekräfta bokningen, som nu                                                                                                    |
| Cor<br>Logga ut                                                                                                    | deng 3 E-G Tvättst                                                                                                    | uga                                                                                                    | Inloggad som 116:Orange<br>Vecka 22<br>25 Maj - 31 Maj                                                                                                    | e:2 O 07:45<br>Vecka 23 ≯                                                                                                    | Tryck på en av de lediga tiderna<br>och bekräfta bokningen, som nu                                                                                                    |
| Coc<br>Logga ut<br>Odeng 3 E-G                                                                                                    | deng 3 E-G Tvättst                                                                                                    | uga<br>ndag Tisdag C<br>-05-25 2020-05-26 203                                                                                                    | Inloggad som 116:Orange<br>Vecka 22<br>25 Maj - 31 Maj<br>Dnadag Torsdag Frr<br>2020-05-27 2020-05-28 2020                                                                                                    | 5:2 ⓒ 07:45<br>Vecka 23 ≯<br>edag Lõrdag Söndag<br>0-05-29 2020-05-30 2020-05-31                                                                                                    | Tryck på en av de lediga tiderna<br>och bekräfta bokningen, som nu<br>blir markerad och reserverad för                                                                                                    |
| Codeng 3 E-G<br>Torkrum 2<br>Odeng 3 E-G<br>Tvättstuga                                                                                                    | eng 3 E-G Tvättst Vecka 21 Må 2020 Pass 1 07:00 - 12:00                                                                                                    | uga<br>ndag Tisdag C<br>0.65-25 2020-05-26 202                                                                                                    | Inloggad som 116:Orange<br>Vecka 22<br>25 Maj - 31 Maj<br>Dnsdag<br>2020-05-28<br>Biockerad<br>Biockerad                                                                                                    | edag Lördag 2020-05-31<br>k<br>ckerad Blockerad Blockerad                                                                                                    | Tryck på en av de lediga tiderna<br>och bekräfta bokningen, som nu<br>blir markerad och reserverad för<br>dig. I Tvättstuga ingår <u>alltid</u><br>Torkrum 1. med 30 min                                                                                                    |
| Cogga ut<br>Odeng 3 E-G<br>Torkrum 2<br>Odeng 3 E-G<br>Tvättstuga                                                                                            | Aleng 3 E-G Tvättst<br>Vecka 21<br>Mai<br>2020<br>Pass 1<br>07:00 - 12:00<br>Pass 2<br>12:00 - 17:00                                                                                                    | uga<br>ndag Tisdag C<br>-05-25 2020-05-26 202                                                                                                    | Inloggad som 116:Orange<br>Vecka 22<br>25 Maj - 31 Maj<br>Dradag<br>2020-05-28 Prr<br>2020-05-28 Pro<br>2020<br>Vecka 20<br>2020-05-28 Dio<br>2020<br>Vecka 20<br>2020-05-28 Dio<br>2020<br>Vecka 20<br>2020-05-28 Dio<br>2020<br>Vecka 20<br>2020-05-28 Dio<br>2020<br>Vecka 20<br>2020-05-28 Dio<br>2020-05-28 Dio<br>2020-05-20 Dio<br>2020-05-20 Dio<br>2020-05-20 Dio<br>2020-05-20 Dio<br>2020-05-20 Dio<br>2020-05-20 Dio<br>2020-05-20 Dio<br>2020-05-20 Dio<br>2020-05-20 Dio<br>2020-05-20 Dio<br>2020-05-20 Dio<br>2020-05-20 Dio<br>2020-05-20 Dio<br>2020-05-20 Dio<br>2020-05-20 Dio<br>2020-05-20<br>Dio<br>2020-05-20<br>Dio<br>2020-05-20<br>Di<br>2 | edag Lördag Söndag<br>0-05-29 2020-05-30 2020-05-31<br>k ckerad Blockerad Blockerad<br>k ckerad Blockerad Blockerad                                                                                                    | Tryck på en av de lediga tiderna<br>och bekräfta bokningen, som nu<br>blir markerad och reserverad för<br>dig. I Tvättstuga ingår <u>alltid</u><br>Torkrum 1, med 30 min<br>förskjutning på de tider som står                                                                  |
| Codeng 3 E-G<br>Torkrum 2<br>Odeng 3 E-G<br>Tvättstuga                                                                                                    | leng 3 E-G Tvättst<br>Vecka 21<br>Må<br>2020<br>Pass 1<br>07:00 - 12:00<br>Pass 2<br>12:00 - 17:00<br>Pass 3<br>17:00 - 21:00                                                                                                    | uga<br>ndag Tisdag C<br>05-25 2020-05-26 200                                                                                                    | Inloggad som 116:Orange<br>Vecka 22<br>25 Maj - 31 Maj<br>2020-05-29<br>2020-05-29<br>Biockerad Bioc<br>Vpptaget Biockerad Bioc                                                                                                    | 2:2 ⓒ 07:45<br>Vecka 23 ➤<br>Vecka 23 ➤<br>Veckarad<br>Blockerad<br>Blockerad<br>Blockerad<br>Blockerad<br>Blockerad<br>Neckerad<br>Neckerad<br>Veckarad<br>Blockerad<br>Neckerad<br>Neck | Tryck på en av de lediga tiderna<br>och bekräfta bokningen, som nu<br>blir markerad och reserverad för<br>dig. I Tvättstuga ingår <u>alltid</u><br>Torkrum 1, med 30 min<br>förskjutning på de tider som står<br>i tablån (ex Tvättid 17:00-21:00                              |
| Codeng 3 E-G<br>Torkrum 2<br>Odeng 3 E-G<br>Tvattstuga<br>Mina bokningar<br>Inställningar -                                                                  | deng 3 E-G Tvättst                                                                                                    | uga<br>ndag Tisdag C<br>05-25 2020-05-26 202                                                                                                    | Inloggad som 116:Orange<br>Vecka 22<br>25 Maj - 31 Maj<br>Dnadag<br>2020-05-28<br>Blockerad<br>Upptaget<br>Block                                                                                                    | 5:2 ⓒ 07:45<br>Vecka 23 ≯<br>Vecka 23 ≯<br>Vecka 23 ¥<br>Vecka 23 ≯<br>Vecka 23 ≯<br>Vecka 23 ≯<br>Vecka 23 ≯<br>Vecka 23 ≯<br>Vecka 23 ≯<br>Vecka 23 ≯<br>Vecka 23 ×<br>Vecka 24 Performation<br>Vecka 25 Vecka 25 Vecka 26 Vecka 26                                                                                                    | Tryck på en av de lediga tiderna<br>och bekräfta bokningen, som nu<br>blir markerad och reserverad för<br>dig. I Tvättstuga ingår <u>alltid</u><br>Torkrum 1, med 30 min<br>förskjutning på de tider som står<br>i tablån. (ex Tvättid 17:00-21:00<br>= Torkrum 1 17:30-21:30) |

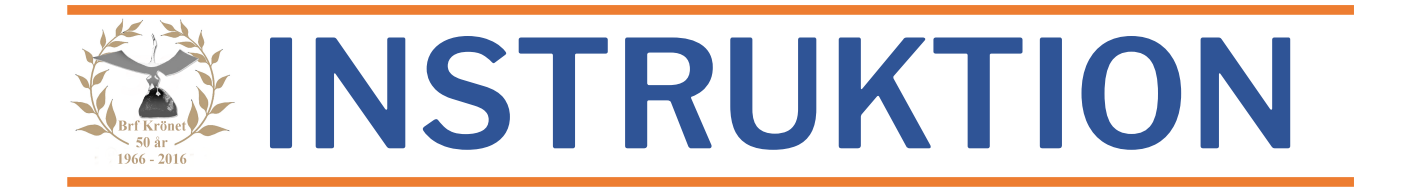

| Codeng 3 E-G       Mandag       Tisdag       Onsdag       Foredag       Lordag       Sondag       Sondag | Om du behöver kan du även<br>boka Torkrum 2, där du kan ha<br>två tider per bokning, bra om du<br>behöver låta tvätten hänga över<br>till nästa dag. Tänk på att det är<br>2 timmars förskjutning mot<br>tvättstugan för Torkrum 2. De två<br>första maskinerna hänger du<br>alltså i Torkrum 1 |
|----------------------------------------------------------------------------------------------------|----------------------------------------------------------------------------------------------------|
| Mina bokningar       vilka pass du vill avboka. Tryck sedan på Avboka         Logga ut       Kryssa för vilka pass du vill avboka. Tryck sedan på Avboka         Odeng 3 E-G       Odeng 3 E-G         Odeng 3 E-G       Odeng 3 E-G         Odeng 3 E-G       Odeng 3 E-G         Odeng 3 E-G       Odeng 3 E-G         Odeng 3 E-G       Odeng 3 E-G         Odeng 3 E-G       2020-05-28         Odeng 3 E-G       2020-05-28         Odeng 3 E-G       2020-05-28         Odeng 3 E-G       2020-05-29         Odeng 3 E-G       2020-05-29         Odeng 3 E-G       Bickerad                                                                                                    | Ändra eller annullera bokning<br>gör du med att trycka på<br>knappen Mina bokningar.<br>Markera de tider du vill ta bort<br>och tryck Avboka.<br>Börja om och lägg till nya tider<br>om du behöver                                                                                              |
| HEB BRF   Weilemsservice   Bokningsportal   Vertet I Mediemsservice   Bokningsportal   Vertittburga   Har kan du boka, redigera och se dina tvättider   Hill Bokningsportal   Vertittburga   Har kan du boka, redigera och se dina tvättider   Hill Bokningsportal   Vertittburga   Har kan du boka, redigera och se dina tvättider   Hill Bokningsportal   Vertittburga   Har kan du boka, redigera och se dina tvättider   Hill Bokningsportal   Vertittburga   Använd A-numret på en av dina läbbrickor som användarnamn och Britvönets lägenhetsnummer som lösenord, altid med fyra siffror. t ex 0025                                                                                                    | Du kan även boka via Brf Krönets<br>hemsida, under<br>Medlemsservice. Klicka på<br>länken<br>Till Bokningsportalen                                                                                                    |
| Valkommen till BRF Krönet                                                                                                    | I rutan Användare skriver du in<br>det nummer som står efter <b>A</b> på<br>din låsbricka (åtta siffror).<br>I rutan Lösen skriver du in ditt<br>lägenhetsnummer (vita skylten<br>utanför din dörr), alltid med fyra<br>siffror.<br>T ex lgh nr 116 blir då 0116                                |

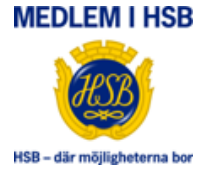